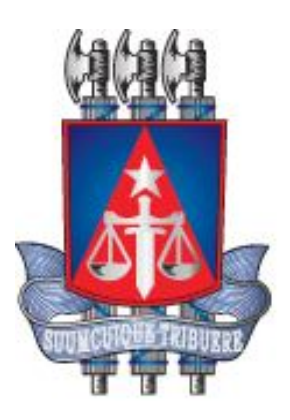

# Manual do Usuário – Eleição Virtual

Versão 1.0

Julho, 2014

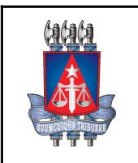

#### **Sistema Nível de Serviço – Manual de utilização** Tribunal de Justiça do Estado da Bahia

Coordenação de Sistemas - COSIS

#### Histórico de Revisões

Setor:

| Data       | Versão | Descrição            | Autor        |
|------------|--------|----------------------|--------------|
| 29/07/2014 | 1.0    | Elaboração do Manual | Sâmile Brito |

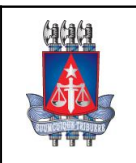

#### **Sistema Nível de Serviço – Manual de utilização** Tribunal de Justiça do Estado da Bahia

**Setor:** Coordenação de Sistemas - COSIS

## Sumário

| .2 |
|----|
| .3 |
| .4 |
| .5 |
| 6  |
| 8  |
| 9  |
| 0  |
| 1  |
| 2  |
| 2  |
| 4  |
| 6  |
| 8  |
|    |

## Índice de Imagens

| Figura 1 - Tela de Login                    | 7  |
|---------------------------------------------|----|
| Figura 2 - Tela de Consulta de Eleição      | 9  |
| Figura 3 - Tela de Cadastro de Eleição      |    |
| Figura 4 - Tela de Candidatos Pendentes     | 11 |
| Figura 5 - Tela de Candidatura              |    |
| Figura 6 - Mensagem de Confirmação          |    |
| Figura 7 - Tela de Eleição Disponível       | 14 |
| Figura 8 - Mensagem de Voto Confirmado      | 15 |
| Figura 9 - Tela de Relatórios               |    |
| Figura 10 - Relatório de Candidatos         |    |
| Figura 113 - Relatório Resultado da Eleicão |    |
|                                             |    |

#### 1. Objetivo deste Manual do Usuário

Este Manual do Usuário contém o passo a passo das principais transações e serviços do sistema a fim de orientar o usuário na utilização correta do sistema.

Obs.: Para esclarecimento de eventuais dúvidas ou mais informações, solicite auxílio do Service Desk pelo número **3324-7400**.

#### 2. Bem Vindo a Eleição Virtual

O sistema *Eleição Virtual* tem como objetivo auxiliar na escolha de um ou mais indivíduos para ocupar um cargo por meio de votação.

O acesso ao sistema *Eleição Virtual* é disponibilizado através de:

- O sistema estará disponível na página inicial do TJBA.
- O login no sistema é feito através da matrícula e senha do RH NET.

Os usuário serão redirecionados para o link: <u>http://www7.tjba.jus.br/eleicao/acesso/login.wsp</u>

#### Quem pode utilizar o Sistema Eleição Virtual?

o Colaboradores do Tribunal de Justiça e demais Unidades.

Existem 03 (três) perfis de acesso ao sistema:

- O acesso da Comissão Eleitoral, parte responsável pela Administração da Eleição;
- O acesso dos Servidores;
- O acesso do Magistrado;

São atribuições exclusivas da Comissão Eleitoral:

- Cadastrar a Eleição;
- Gerir Candidatos (Aprovar/Reprovar Candidatos);
- Votar em um Candidato a sua escolha;
- Relatórios.

Ao logar no sistema, o perfil da Comissão Eleitoral terá acessos aos menus: Administração, Eleição, Relatórios e Sair.

São atribuições exclusivas dos Servidores:

- Candidatar-se a uma Eleição;
- Votar em um Candidato a sua escolha;
- Relatórios.

Ao logar no sistema, o perfil do Servidor terá acesso aos menus: Eleição, Relatórios e Sair.

São atribuições exclusivas do Magistrado:

- Candidatar-se a uma Eleição;
- Votar em um Candidato a sua escolha;
- Relatórios.

Ao logar no sistema, o perfil do Magistrado terá acesso aos menus: Eleição, Relatórios e Sair.

#### Quais os Requisitos Técnicos para acessar o Sistema Eleição Virtual?

Para a utilização do Eleição Virtual apenas se faz necessário:

- o Um computador com acesso à rede;
- o Browser Internet Explorer versão 8 ou inferior e Mozilla Firefox todas as versões;
- o Leitor de PDF para gerar os relatórios disponíveis no sistema.

#### Funcionalidades do Sistema

- o Cadastro de usuário para acesso ao sistema;
- o Cadastro e Consulta Eleição;
- o Gerir Candidatos (Aprovar/Reprovar Candidatos);
- o Candidatura a Eleição;
- Votação para eleger o(s) Candidato(s);
- o Relatórios;

| Titibunal de Jueija do<br>Estado da Bahia | Eleição Virtual |
|-------------------------------------------|-----------------|
|                                           |                 |

Figura 1 - Tela de Login

#### 3. Menu Administração

No menu Administração, estão agrupadas as funcionalidades para Cadastrar Eleição e Gerir Candidatos, e são atribuições exclusivas para a Comissão.

#### 3.1. Tela Consultar Eleição Virtual

Para consultar as eleições que já foram cadastradas no sistema, basta clicar no botão 'Pesquisar'. Na mesma tela podemos alterar o 'Status' das Eleições já cadastradas. Basta apenas, selecionar a Eleição que deve ser alterada e clicar no botão 'Ativar/Desativar'. Se caso, haja a necessidade de alterar os outros campos, selecione a Eleição e clique no ícone 'Alterar'

Para cadastrar uma nova Eleição é só clicar no menu Administração > Eleição e clicar no botão 'Novo', como mostra a imagem abaixo:

|              | fafafa                                       |                                             |                                                     |                                                                                                    | Eleição Virt                                                                   | tual                                             |          |
|--------------|----------------------------------------------|---------------------------------------------|-----------------------------------------------------|----------------------------------------------------------------------------------------------------|--------------------------------------------------------------------------------|--------------------------------------------------|----------|
|              | App                                          | Duário: 9036784 - CLA                       | Usuário: 9036784 - CLAUDIO JOSE DE FARIA LEMOS      |                                                                                                    |                                                                                | 🗙 Sair                                           |          |
| 1            |                                              | ADMINISTRAÇÃO                               | RELATÓRIOS                                          | ELEIÇÃO                                                                                                |                                                                                |                                                  |          |
| Tribu<br>Est | च च च<br>nal de Justiça d<br>tado da Bahia   | to ELEIÇÃO<br>CANDIDATO<br>USUÁRIO / ACESSO |                                                     |                                                                                                    |                                                                                |                                                  |          |
| <b>O</b> A   | Administra                                   | ação » Consultar Eleição Virt               | ual                                                 |                                                                                                    |                                                                                |                                                  |          |
| Data c       | de início:                                   | 🗂 Data fim:                                 |                                                     |                                                                                                    |                                                                                |                                                  |          |
|              |                                              |                                             |                                                     |                                                                                                    |                                                                                |                                                  |          |
| Status       | s: Se                                        | elecione                                    |                                                     |                                                                                                    |                                                                                |                                                  |          |
| Status       | s: Se                                        | elecione                                    | Buscar 💊 Limpar                                     | Novo                                                                                                   |                                                                                |                                                  |          |
| Status       | E Se                                         | elecione                                    | Buscar                                              | Novo                                                                                                   |                                                                                | O Ativan/Do                                      | esativar |
| Status       | s: Se<br>Identificação                       | elecione                                    | Buscar 🍾 Limpar<br>ão                               | Novo                                                                                                   | Fim                                                                            | Ativar/De<br>Status                              | esativar |
| Status       | s: Se<br>Identificação<br>CMJE2014           | elecone                                     | Buscar Climpar                                      | ночо<br>Inicio<br>01/08/2014 - 14-00:00                                                                | <b>Fim</b><br>01/08/2014 - 17:00:00                                            | Ativar/Do<br>Status<br>ATIVO                     | esativar |
| Status       | s: Se<br>Identificação<br>CMJE2014<br>COS01  | elecone                                     | Buscar Limpar                                       | Inicio<br>01/08/2014 - 14:00:00<br>28/07/2014 - 18:50:00                                               | Fim<br>01/08/2014 - 17:00:00<br>30/07/2014 - 08:30:00                          | Ativar/De     Status     ATIVO     ATIVO         | esativar |
| Status       | identificação<br>CMJE2014<br>COS01<br>TJBA02 | elecione                                    | Buscar Limpar<br>io<br>05<br>35<br>AL DE JUSTIÇA DA | Inicio           01/08/2014 - 14:00:00           28/07/2014 - 18:50:00           21/07/2014 - 17:50:00 | Fim<br>01/08/2014 - 17:00:00<br>30/07/2014 - 08:30:00<br>31/07/2014 - 11:34:00 | Ativar/Do<br>Status<br>ATIVO<br>ATIVO<br>INATIVO | esativar |

| S* Av. do CAB, n* 560, Salvador/BA - Brasil. CEP 41745-971. Fone: (71) 3372-56885689. |                                               |               |               |   |
|---------------------------------------------------------------------------------------|-----------------------------------------------|---------------|---------------|---|
| tj.ba.gov.br8081/eleicaovirtual/sistema/eleicao/consultar_eleicao.wsp                 | 🗣 Intranet local   Modo Protegido: Desativado | - 49 <b>-</b> | <b>Q</b> 100% | - |

Figura 2 - Tela de Consulta de Eleição

#### 3.1.1. Tela Cadastrar Eleição

Para cadastrar uma nova Eleição, é necessário o preenchimento de todos os campos.

No campo da **Descrição**, deverá ser fornecido a descrição da Eleição, exemplo: ELEIÇÃO COLÉGIO DE MAGISTRADOS. O campo **Sigla**, deverá ser preenchido com uma Sigla que identifique a Eleição, exemplo: CMJE2014. Nos campos **Data/Hora Inicial** e **Data/Hora Final**, deverão ser preenchidos com a data e hora de início e término da Eleição. Sendo que os campos **Descrição** e **Sigla**, não podem ser iguais a outra Eleição já existente.

Após o preenchimento de todos os campos, clica no botão 'Salvar' para finalizar o cadastro da nova Eleição.

|     | fafafa                                   |                           |                         |         | Eleição Virtual |   |
|-----|------------------------------------------|---------------------------|-------------------------|---------|-----------------|---|
|     |                                          | 🕵 Usuário: 9036784 - CLAU | DIO JOSE DE FARIA LEMOS |         | 🗙 Sai           | 6 |
|     |                                          | ADMNISTRAÇÃO              | RELATÓRIOS              | ELEIÇÃO |                 |   |
| Tr  | ribunal de Justiça do<br>Estado da Bahia |                           |                         |         |                 |   |
| c   | Administração » Cor                      | nsultar Eleição Virtu     | al » Cadastrar Eleição  |         |                 |   |
| - 0 | Campos de preenchimento obrigatório      |                           |                         |         |                 |   |
| De  | escrição:*                               |                           |                         |         |                 |   |
| Si  | igla:*                                   |                           |                         |         |                 |   |
| De  | ata inicial:*                            | Horário:*                 |                         |         |                 |   |
| De  | ata Final:*                              | 🗂 Horário:*               |                         |         |                 |   |
|     |                                          |                           | Salvar 🚫 Cas            | celar   |                 |   |

5\* Av. do CAB, nº 560, Salvador/BA - Brasil. CEP 41745-971. Fone: (71) 3372-5

😘 Intranet local | Modo Protegido: Desativado

🖓 🕶 🔍 100% 🗖

Concluido, mas contem erros na pagina.
Figura 3 - Tela de Cadastro de Eleição

#### 3.2. Tela Candidatos Pendentes

Na tela de Candidatos Pendentes, aparecerá todos os Candidatos que se inscreveram nas Eleições, para a Comissão Eleitoral 'Aprovar (()) ou Reprovar (); sua Candidatura.

Após a decisão da Comissão, o Candidato receberá um e-mail informando a sua situação na Eleição em que se Candidatou.

| Image: Strategy of the strategy of the strateg | lalala         |                              |                                                     | Eleição                         | Virtual            |  |
|----------------------------------------------------------------------------------------------------|----------------|------------------------------|-----------------------------------------------------|---------------------------------|--------------------|--|
| Anumistração<br>BERADO       RELATÓRIOS       LEÇÃO<br>DISTRIDUTO         UNIMISTRAÇÃO<br>DESTRIDUTO       CARDICIAS PORTO       INTERNATIONAL DE SUCCESSA         Antinistração > Candidatos Pendentes       Relativas       Relativas       Relativas         Sources       Relativas       Relativas       Relativas       Relativas         Sources       Relativas       Relativas       Relativas       Relativas                                                                                                    | 100            | 🕵 Usuário: 9036784 - (       | Usuário: 9036784 - CLAUDIO JOSE DE FARIA LEMOS      |                                 | 🗙 Sair             |  |
| Exception       Exception         USUARDO / ACCESSO       Image: Accesso         Image: Accesso       Administração > Candidatos Pendentes         Image: Accesso       Releção de Candidatos Pendentes         Image: Accesso       Releção de Candidatos Pendentes         Image: Accesso       Releção de Candidatos Pendentes         Image: Accesso       Releção de Candidatos Pendentes         Image: Accesso       Condidato         Image: Accesso       Condidato                                                                                                    |                | ADMINISTRAÇÃO                | RELATÓRIOS ELEIÇÃO                                  |                                 |                    |  |
| Colspan="2">Colspan="2">Colspan="2"         Colspan="2">Colspan="2">Colspan="2">Colspan="2">Colspan="2">Colspan="2">Colspan="2">Colspan="2">Colspan="2">Colspan="2">Colspan="2">Colspan="2">Colspan="2">Colspan="2">Colspan="2"         Colspan="2">Colspan="2"       Colspan="2"       Colspan="2"       Colspan="2"         Colspan="2"       Colspan="2"       Colspan="2"       Colspan="2"         Colspan="2"       Colspan="2"       Colspan="2"       Colspan="2"         Colspan="2"       Colspan="2"       Colspan="2"       Colspan="2"         Colspan="2"        Colspan="2"       Colspan="2"         Colspan="2"        Colspan="2" <t< td=""><th>Tribunal de Ju</th><td>stiça do ELEIÇÃO</td><td></td><td></td><td></td><td></td></t<>                                                                                                    | Tribunal de Ju | stiça do ELEIÇÃO             |                                                     |                                 |                    |  |
| Administração » Candidatos Pendentes       Tatal 2         Matrícula       Candidato       Lotação       Eleição       Aprovar / Repro         993974       CLAUDO JOSE DE FARIA LEMOS       COORDENACÃO DE SISTEMA       CME201       O       O         993974       CLAUDO JOSE DE FARIA LEMOS       COORDENACÃO DE SISTEMA       COS01       O       O         Exter al 5       T       T       T       T       O       O                                                                                                    | Estado da P    | CANDIDATO                    | -                                                   |                                 |                    |  |
| Retroção de Candidatos Pendente         Totri 2           Matrícula         Candidato         Lotação         Eleição         Aprovar / Repro           9005764         CLAUDIO JOSE DE FARIA LEMOS         COGRDENACAO DE SISTEMA         CMJE2014         Image: Company 2         Image: Company 2         Image:                                                                                                    | Admin          | istração » Candidatos Penden | ntes                                                |                                 |                    |  |
| Matricula         Candidato         Lotsção         Elerção         Aprovar (Repro           9038784         CLAUDO JOSE DE FARIA LENOS         COORDENACAO DE SISTEMA         CMIE2014         Image: Coordenacao DE SISTEMA         COME2014         Image: Coordenacao DE SISTEMA         COME2014         Image: Coordenacao DE SISTEMA         COMIE2014         Image: Coordenacao DE SISTEMA         COME2014         Image: Coordenacao DE SISTEMA         COME2014         Image: Coordenacao DE SISTEMA         COME2014         Image: Coordenacao DE SISTEMA         COME2014         Image: Coordenacao DE SISTEMA         COME2014         Image: Coordenacao DE SISTEMA         COME2014         Image: Coordenacao DE SISTEMA         Coordenacao DE SISTEMA         Coordenacao DE SISTEMA         Image: Coordenacao DE SISTEMA         Image: CoordenacaO DE SISTEMA         Image: C                                                                                                    |                |                              |                                                     | Relação de Candidatos Pendentes | Total:2            |  |
| 9036784 CLAUDO JOSE DE FARIA LEMOS COORDENACAO DE SISTEMA CMUEDI (U O<br>9036784 CLAUDO JOSE DE FARIA LEMOS COORDENACAO DE SISTEMA COSOI (U O<br>Exerve e :                                                                                                    | Matricul       | a Candidato                  | Lotação                                             | Eleição                         | Aprovar / Reprovar |  |
| 9039784 CLAUDDO JOSE DE FARIA LEMOS COORDENACAO DE SISTEMA COSOI 🕲 🕲<br>Exter # 5 💌                                                                                                    | 9036784        | CLAUDIO JOSE DE FARIA LEMOS  | COORDENACAO DE SISTEMA                              | CMJE2014                        | 0 0                |  |
| Exter# 5                                                                                                    | 9036784        | CLAUDIO JOSE DE FARIA LEMOS  | COORDENACAO DE SISTEMA                              | COS01                           | 0 0                |  |
|                                                                                                    | Exibir #       | 5 💌                          |                                                     |                                 |                    |  |
|                                                                                                    |                |                              |                                                     |                                 |                    |  |
|                                                                                                    |                |                              |                                                     |                                 |                    |  |
| G. 5 <sup>a</sup> Av. do CAB, n <sup>o</sup> 560, SalvadorBA - Brasil. CEP 41745-971. Fone: (71) 3372-5686/5689.                                                                                                    |                | 5° Av. do CAB, n° !          | 560, Salvador/BA - Brasil CEP 41745-971. Fene: (71) | 3372-5686/5689.                 |                    |  |

Figura 4 - Tela de Candidatos Pendentes

### 4. Menu Eleição Virtual

No menu Eleição Virtual, estão agrupadas as funcionalidades para Candidatura e Eleição.

## 4.1. Tela Candidatura

Para lançar a sua Candidatura, basta informar o e-mail para contato e clicar no botão 'Salvar', conforme mostra na imagem abaixo:

| fafafa                                    | Eleição Virtual                                 |            |        |  |  |  |
|-------------------------------------------|-------------------------------------------------|------------|--------|--|--|--|
| 2424                                      | 🐉 Usuário: 9036784 - CLAUDIO JOSE DE FARIA LEMO | s          | 🗙 Sair |  |  |  |
|                                           | ELEIÇÃO VIRTUAL                                 | _          |        |  |  |  |
| Tribunal de Justiça do<br>Estado da Bahia | CANDIDATURA                                     |            |        |  |  |  |
|                                           | ELENÇAU                                         |            |        |  |  |  |
| 💽 Candidatura                             |                                                 |            |        |  |  |  |
| * Campos de preenchimento obrig           | atório                                          |            |        |  |  |  |
| Eleição: ELEIÇÃO                          | TESTE COLÉGIO DE MAGISTRADOS                    |            |        |  |  |  |
| E-mail.*                                  |                                                 |            |        |  |  |  |
|                                           | Salvar (                                        | S Cancelar |        |  |  |  |

📕 S\* Av. do CAB, nº 560, Salvador/8A - Brasil CEP 41745-971. Fone: (71) 3372-5686/5689

🗣 Intranet local | Modo Protegido: Desativado 🏾 🍕 👻 🔩 100% 💌

http://loki.tj.ba.gov.br8081/eleicaovirtual/sistema/candidato/novo\_candidato.wsp Figura 5 - Tela de Candidatura Na tela, aparecerá uma mensagem de confirmação da Candidatura e o Candidato, também receberá esta confirmação por e-mail.

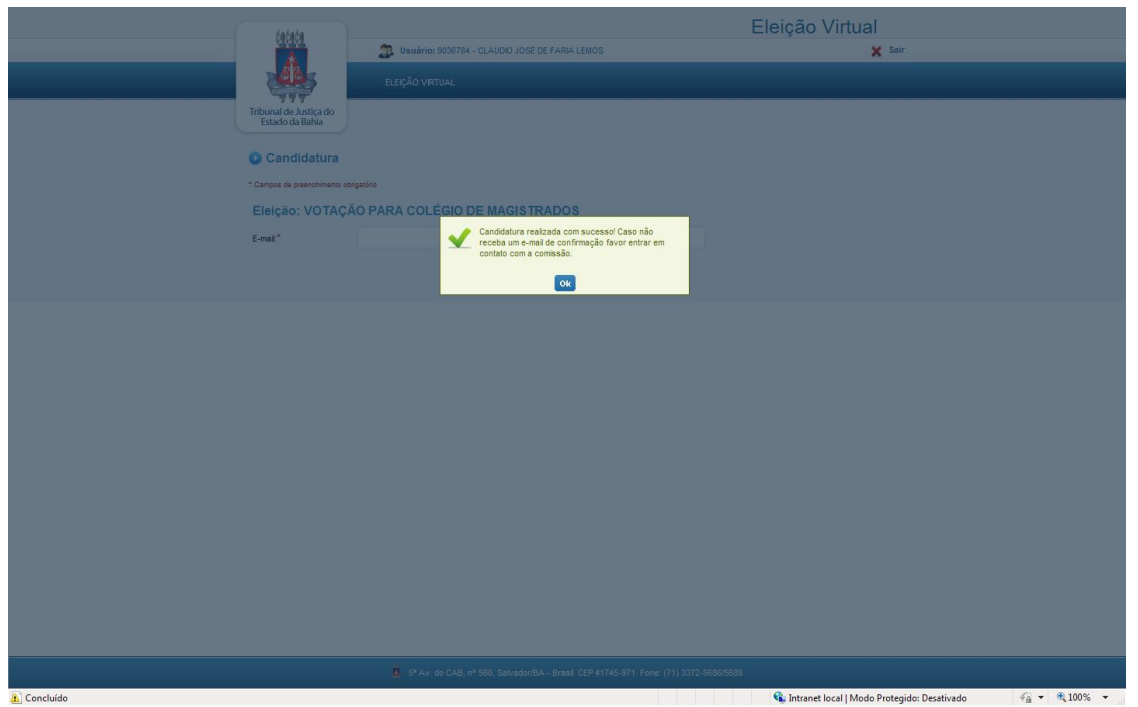

Figura 6 - Mensagem de Confirmação

Concluída esta etapa, a sua Candidatura passará por uma validação junta a Comissão Eleitoral e o Candidato receberá um e-mail informando se sua Candidatura foi aprovado ou reprovado pela Comissão. Vale ressaltar que, só é permitido lançar a sua Candidatura até 01:00hr antes do ínicio das votações. Após, isso, o sistema impedirá qualquer Candidatura.

#### 4.2. Tela Eleição

A tela de Eleição apresentará o nome de todos os Candidatos elegíveis, aqueles que foram aprovados, anteriormente, pela Comisssão Eleitoral e as opções 'Nulo' e 'Branco'. Escolha uma, entre as opções de voto, e clique no botão 'Salvar'.

| Jalala                                    | Eleição Virtual                                               |                       |                                       |                   |  |  |  |
|-------------------------------------------|---------------------------------------------------------------|-----------------------|---------------------------------------|-------------------|--|--|--|
| 1444                                      | 🔉 Usuário: 9036784 - CLAUDIO JOSE DE FARIA LEMOS              |                       | 🗙 Sair                                |                   |  |  |  |
|                                           |                                                               |                       |                                       |                   |  |  |  |
|                                           | LLEGAO VIRIONE                                                |                       |                                       |                   |  |  |  |
| Tribunal de Justiça do<br>Estado da Bahia |                                                               |                       |                                       |                   |  |  |  |
|                                           |                                                               |                       |                                       |                   |  |  |  |
| Eleição: VOTA                             | ÃO PARA COLÉGIO DE MAGISTRADOS                                |                       |                                       |                   |  |  |  |
|                                           |                                                               | Relação de Candidatos | Total:1                               |                   |  |  |  |
|                                           | Candidato                                                     |                       |                                       |                   |  |  |  |
|                                           | IL EMOS                                                       |                       |                                       |                   |  |  |  |
| O BRANCO                                  |                                                               |                       |                                       |                   |  |  |  |
| O NULO                                    |                                                               |                       |                                       |                   |  |  |  |
|                                           |                                                               |                       |                                       |                   |  |  |  |
|                                           |                                                               |                       |                                       |                   |  |  |  |
|                                           | Salvar                                                        |                       |                                       |                   |  |  |  |
|                                           |                                                               |                       |                                       |                   |  |  |  |
|                                           |                                                               |                       |                                       |                   |  |  |  |
|                                           |                                                               |                       |                                       |                   |  |  |  |
|                                           |                                                               |                       |                                       |                   |  |  |  |
|                                           |                                                               |                       |                                       |                   |  |  |  |
|                                           |                                                               |                       |                                       |                   |  |  |  |
|                                           |                                                               |                       |                                       |                   |  |  |  |
|                                           |                                                               |                       |                                       |                   |  |  |  |
|                                           |                                                               |                       |                                       |                   |  |  |  |
|                                           |                                                               |                       |                                       |                   |  |  |  |
|                                           |                                                               |                       |                                       |                   |  |  |  |
|                                           |                                                               |                       |                                       |                   |  |  |  |
|                                           |                                                               |                       |                                       |                   |  |  |  |
|                                           |                                                               |                       |                                       |                   |  |  |  |
|                                           | 5º Av. do CAB, nº 580, Salvador/BA - Brasil. CEP 41745-971. F |                       |                                       |                   |  |  |  |
| Concluído                                 |                                                               | 🗣 Intrane             | et local   Modo Protegido: Desativado | A +      A 100% + |  |  |  |

Figura 7 - Tela de Eleição Disponível

O voto só será computado apenas uma vez. O voto é secreto e não ficará vinculado ao Eleitor.

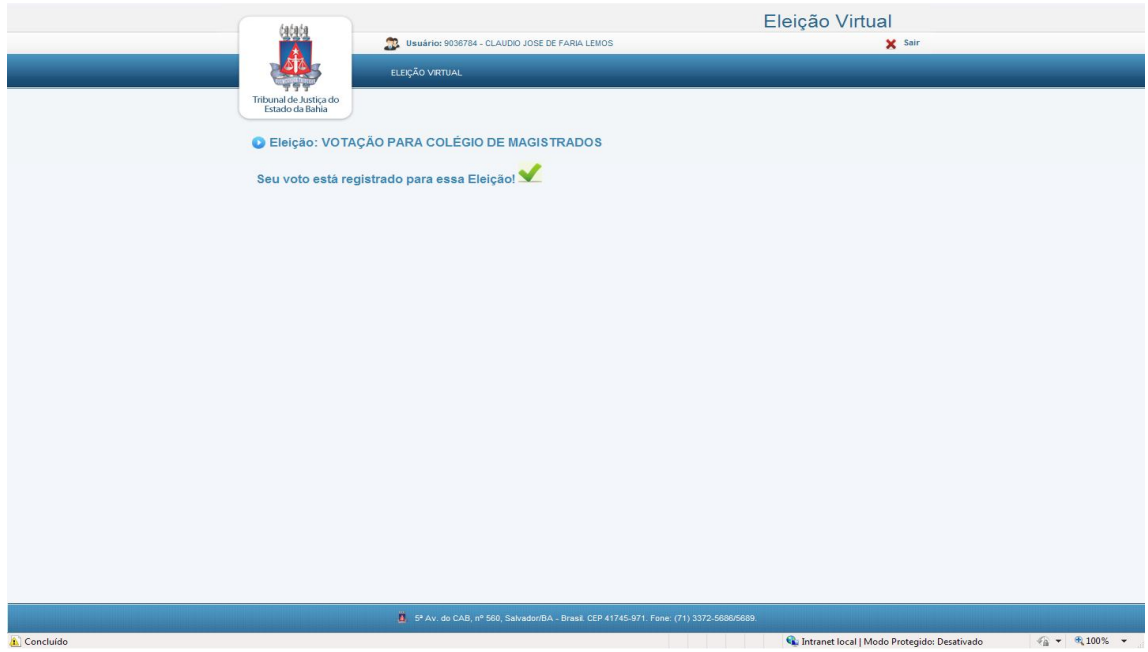

Leocuido Figura 8 - Mensagem de Voto Confirmado

#### 5. Menu Relatórios

O sistema dispõe de 04 (quatro) tipos de relatórios, são esses:

- Relatório de Candidatos/Magistrado;
- Relatório de Candidatos/Servidor;
- Relatório Resultado da Eleição/Magistrado;
- Relatório Resultado da Eleição/Servidor;

Nos campos **Eleição** e **Relatório**, selecione as opções das quais deseja extrair as informações e clique no botão 'Imprimir'. Para visualizar os relatórios é necessário um leitor de PDF.

| fafafa                                    |                      | Eleição Virtual             |         |        |  |  |  |
|-------------------------------------------|----------------------|-----------------------------|---------|--------|--|--|--|
|                                           | 🎊 Usuário: 9036784 - | CLAUDIO JOSE DE FARIA LEMOS |         | 🗙 Sair |  |  |  |
|                                           | ADMINISTRAÇÃO        | RELATÓRIOS                  | ELEIÇÃO |        |  |  |  |
| Tribunal de Justiça do<br>Estado da Bahia |                      | ELEIÇÃO                     |         |        |  |  |  |
| Relatórios                                |                      |                             |         |        |  |  |  |
| * Campos de preenchimento ob              | igatório             |                             |         |        |  |  |  |
| Eleição:*                                 | Selecione            |                             | •       |        |  |  |  |
| Relatório:*                               | Selecione            | •                           |         |        |  |  |  |
|                                           |                      | E Imprimi                   | 1       |        |  |  |  |

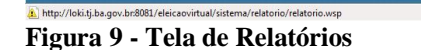

O Relatório de Candidatos/Magistrado e Candidatos/Servidor, lista todos os Candidatos por Eleição. Este relatório possui os seguintes campos: Matrícula, Candidato, Lotação e Situação. E está ordenado pelo nome do Candidato.

. 5\* Av. do CAB, nº 560, Salvador/BA - Brasil CEP 41745-971. Fone: (71) 3372-5686/5689.

🗣 Intranet local | Modo Protegido: Desativado

🖓 🕶 🔍 100%

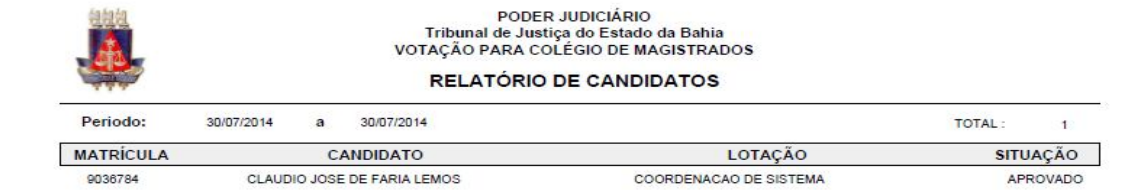

Página 1 de1

#### Figura 10 - Relatório de Candidatos

O Relatório Resultado da Eleição, mostra o resultado da Eleição. Este relatório possui os seguintes campos: Matrícula, Candidato, Lotação e Votos. E está ordenado por quantidade, decrescente, dos votos

| Designation |                             |   |            |             |                        |               |    |                |       |
|-------------|-----------------------------|---|------------|-------------|------------------------|---------------|----|----------------|-------|
| Periodo:    | 30/07/2014                  | а | 30/07/2014 | VOTOS NULO: | 0                      | VOTOS BRANCO: | 0  | VOTOS VALIDOS: | 1     |
| MATRÍCULA   | CANDIDATO LOTAÇ             |   |            |             |                        |               | ĂO |                | VOTOS |
| 9036784     | CLAUDIO JOSE DE FARIA LEMOS |   |            |             | COORDENACAO DE SISTEMA |               |    |                | 1     |
|             |                             |   |            |             |                        |               |    |                |       |
|             |                             |   |            |             |                        |               |    |                |       |
|             |                             |   |            |             |                        |               |    |                |       |
|             |                             |   |            |             |                        |               |    |                |       |
|             |                             |   |            |             |                        |               |    |                |       |
|             |                             |   |            |             |                        |               |    |                |       |
|             |                             |   |            |             |                        |               |    |                |       |
|             |                             |   |            |             |                        |               |    |                |       |
|             |                             |   |            |             |                        |               |    |                |       |
|             |                             |   |            |             |                        |               |    |                |       |
|             |                             |   |            |             |                        |               |    |                |       |
|             |                             |   |            |             |                        |               |    |                |       |

30/07/2014

Página 1 de 1

Figura 113 - Relatório Resultado da Eleição

## 6. Sair

Sempre que terminar de utilizar o sistema, efetuar o logoff no menu Sair. A fim de evitar que terceiros utilize o seu acesso sem autorização.